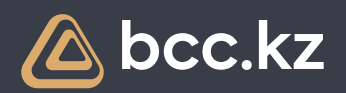

## **BCC.KZ қосымшасында SWIFT** ақша аударымын жіберу қалай жұмыс істейді

ВСС.КZ қосымшасында шығыс SWIFT аударымдарын жіберу бойынша қадамдық нұсқаулық

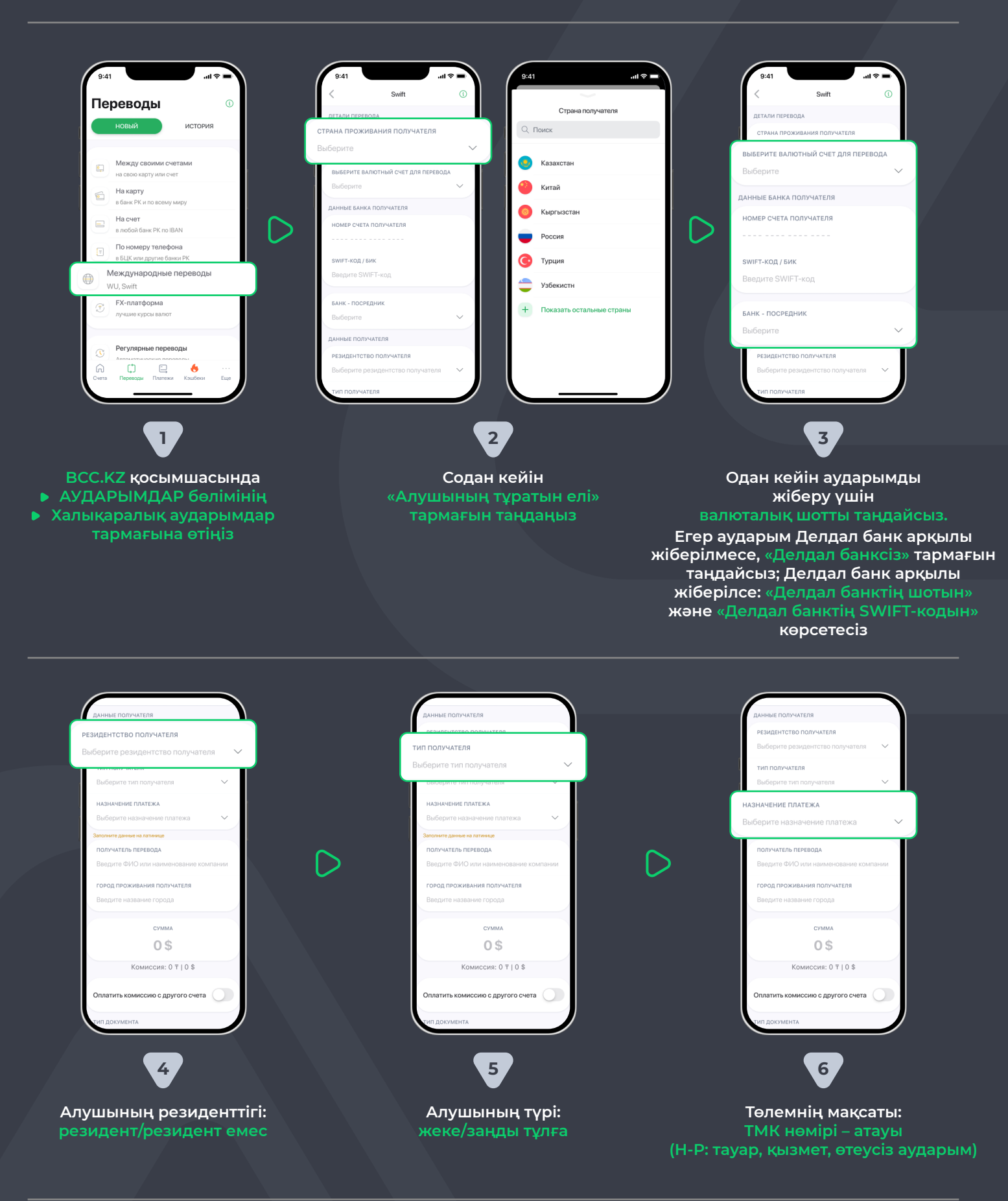

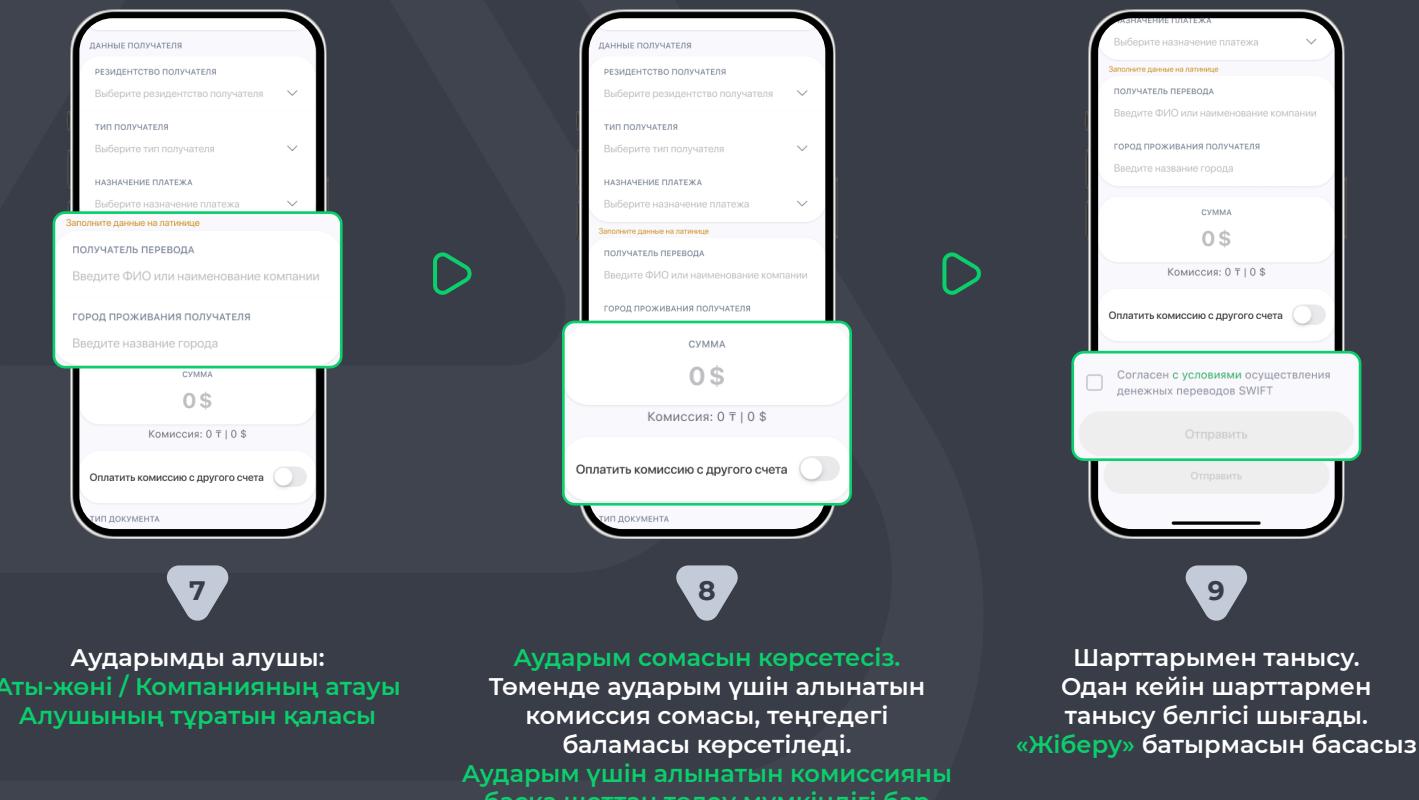

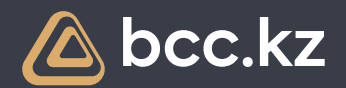

## Как работает отправка SWIFT перевода в приложении BCC.KZ

## Пошаговая инструкция по отправке исходящих SWIFT переводов в приложении BCC.KZ

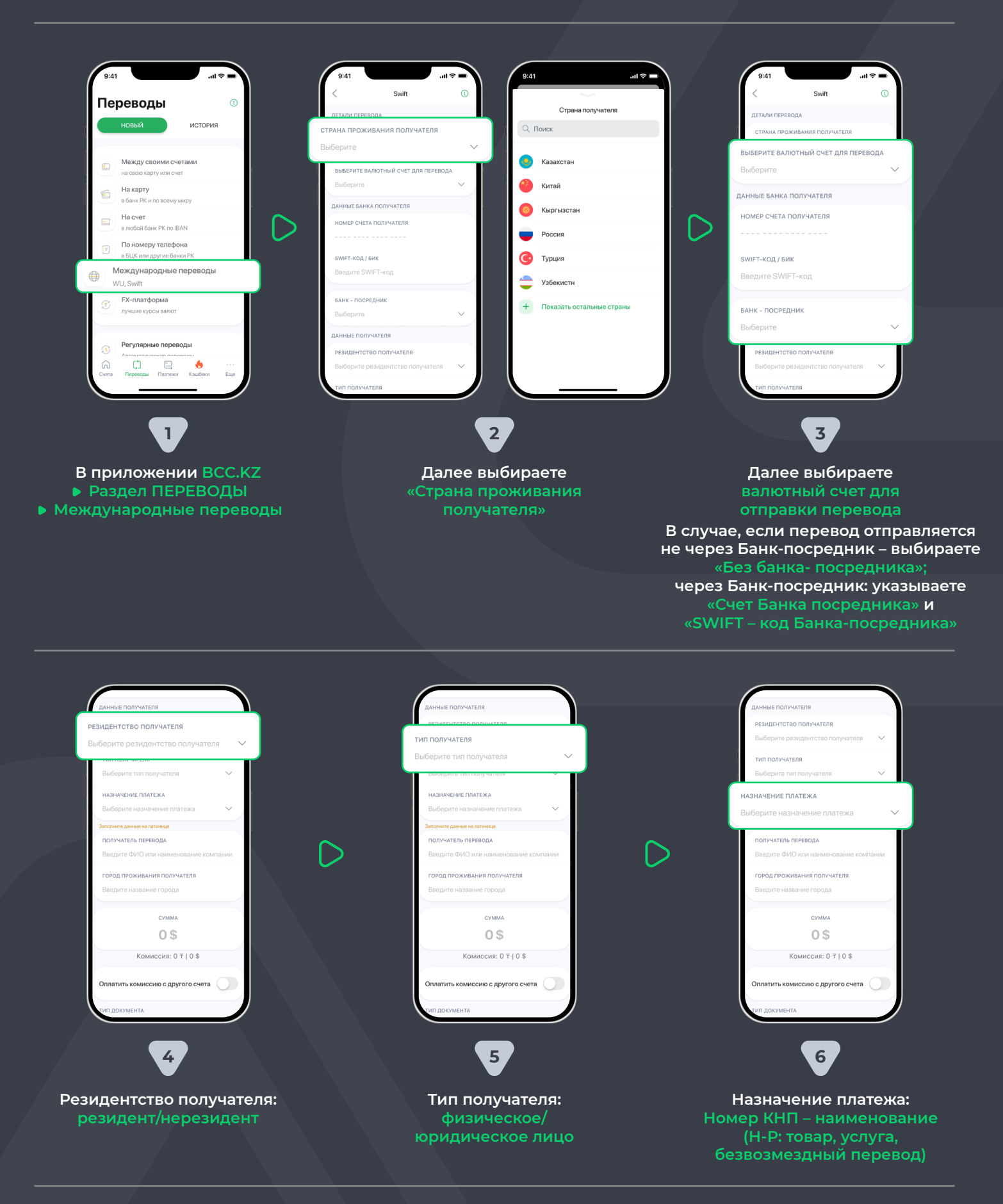

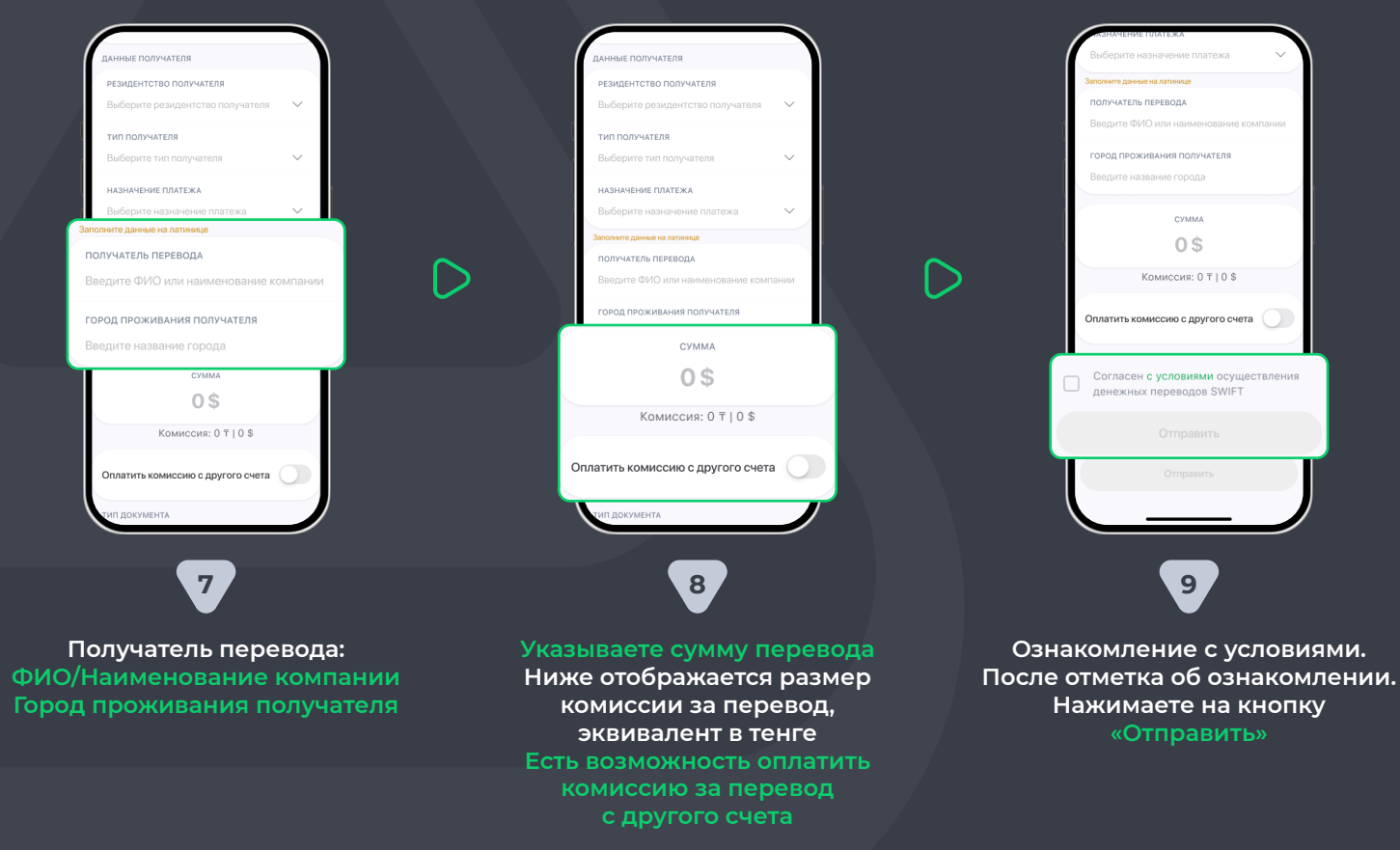

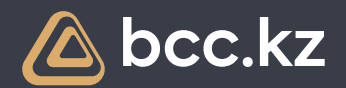

## How does sending of the SWIFT transfer work in the BCC.KZ app?

Step-by-step instruction on how to send outgoing SWIFT transfer in the BCC.KZ app

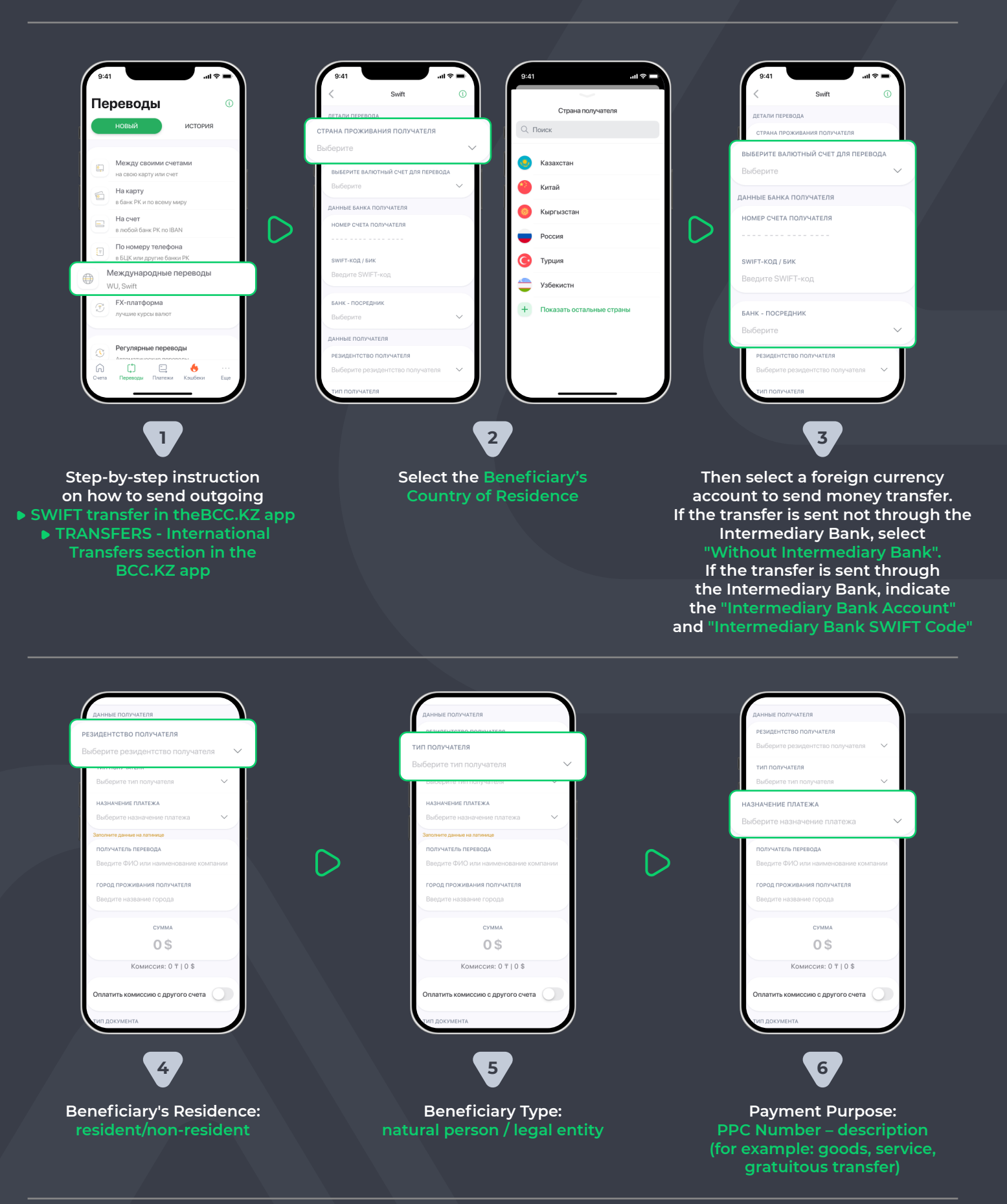

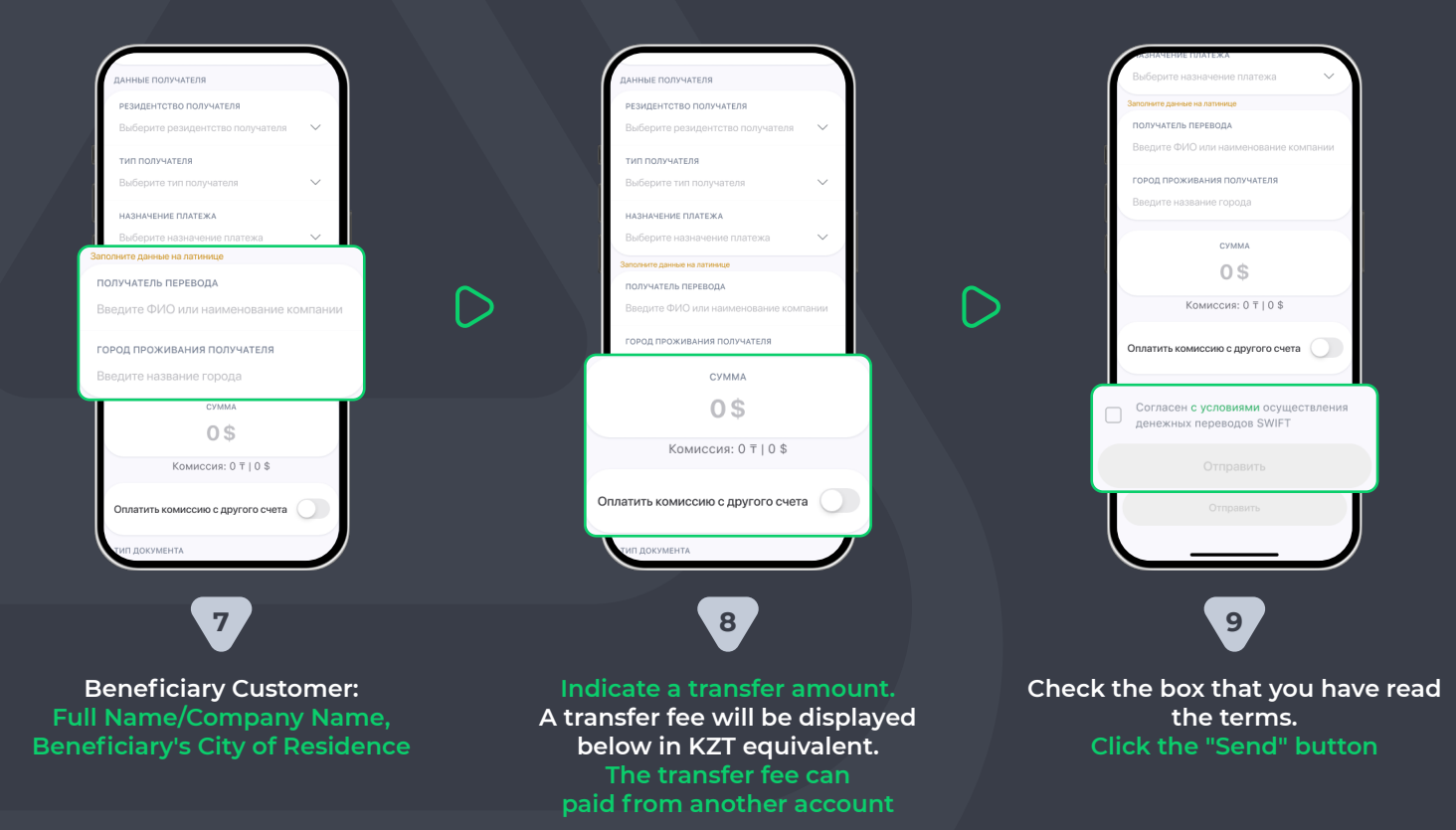